# Quantifying the Extent and Growth of Austin, Texas on the Edwards Aquifer Recharge Zone: From the Years 1990 to 2010

By: Jessica Hinojosa 12/6/2012

# Problem

Urbanization poses a threat to our groundwater supply. Urban development inhibits groundwater recharge by increasing the amount of impervious cover. Impervious cover is essentially nonporous and does not allow for precipitation to penetrate the surface. Urbanization also increases the amount of surface runoff pollution and soil contamination which have a negative effect on groundwater quality. Therefore, it is essential that urban areas not be built over zones of recharge. This, however, is not always the case. In this project, we will examine the growth of Austin, a major urban city in Texas, over a two decade period.

# Goal

This project aims to quantify the extent and growth of the city of Austin on the Edwards Aquifer recharge zone in Travis, Williamson, and Hays counties from the years 1990 to 1910 using online public data and ArcGIS software.

Furthermore, an attempt will be made to project the city's growth into the future to assess the amount of recharge coverage for future years and to estimate the year of 100 percent coverage in Travis, Williamson, and Hays counties.

A final map is presented representing a timeline of the extent of Austin, Texas on the Edwards Aquifer recharge zone.

# **Data Collection**

Data used in this project came from the following sources:

- City of Austin GIS datasets: <u>ftp://ftp.ci.austin.tx.us/GIS-Data/Regional/coa\_gis.html</u>
  - o Recharge zone in Travis, Williamson, and Hays Counties: recharge.shp
  - o Austin jurisdiction: jurisdiction\_history.shp
- Capital Area Council of Governments dataset: <u>http://www.capcog.org/data-maps-and-reports/geospatial-data/#city-limits</u>
  - Texas aquifers: aquifers\_mjr.shp
- Lab 1: Building Network Basics and Introduction to ArcGIS: Texas data folder
  - Texas county boundary: texas\_counties\_shape.shp
- ArcGIS Basemap Images: Bing maps hybrid basemap

## **Data Preprocessing**

The chosen coordinate system for this project was

NAD\_1983\_StatePlane\_Texas\_Central\_FIPS\_4203\_Feet. Data collected from the CoA GIS dataset was downloaded with the following pre-projected coordinate system:

NAD\_1983\_StatePlane\_Texas\_Central\_FIPS\_4203\_Feet, and thus, did not require preprocessing. The aquifer shapefile downloaded from the CACoG dataset contained the following coordinate system: GCS\_North\_American\_1983, and was projected in ArcCatalog to

NAD\_1983\_StatePlane\_Texas\_Central\_FIPS\_4203\_Feet (See Figure 1). The Texas county boundary shapefile and Bing basemap were also pre-defined, but did not need to be projected. Instead, these files were projected on the fly when added into ArcMap document.

|                                                                                                    | Edit View Go Geoprocessing Customize          | t Windows Help                                                    |                                  |  |
|----------------------------------------------------------------------------------------------------|-----------------------------------------------|-------------------------------------------------------------------|----------------------------------|--|
| Takebar Calabar Calaba                                                                                                    | al 🗿 🗈 × 111 11 🔤 12 ( 😋 🞼                    | 〒 <mark>〒</mark> □ 〒+?gistststCo(++)回 計g                          |                                  |  |
| Image: Construction of the first of the first of th                                                                                                    | Toolboxes\System Toolboxes\Data Management To | ols tbx'Projections and Transformations +                         |                                  |  |
| Image: Source Source                                                                                                    | in a                                          |                                                                   |                                  |  |
| <pre>Mini Control Provide Network Wini Control Provide Network Wini Contro</pre>                                                                                                    |                                               |                                                                   |                                  |  |
| <pre>Image: Image: Imag</pre>                                                                                                    |                                               | Contenta Preview Description                                      |                                  |  |
| <pre>Int Tobas:<br/>Int Tobas:<br/>Int To</pre> | volhoves                                      | Name Project                                                      |                                  |  |
| Up the Torbers         To Analy Torbers           A Damby Torbers         Torbers           A Damby Torbers         Torbers           A Damby Torbe                                                                                                    | My Toolbaxes                                  | Type Toolbox Tool                                                 |                                  |  |
| B) Dadays Telen   Adays Telen   Adays Telen   Adays Telen   Correspondent Telen   Correspondent Telen   Database   Database                                                                                                    | System Toolboxes                              |                                                                   |                                  |  |
| A Adjan fold<br>C Address prive<br>C Address prive<br>C Address                                                                                                    | 3D Analyst Tools                              |                                                                   |                                  |  |
| Concentration Construction Construction C                                                                                                    | Analysis Tools                                | 4                                                                 |                                  |  |
| Construction Tool:<br>Deal-hotposed for State<br>Deal-hotposed for State<br>Deal-hot                                                                                                    | Cartography Topls                             |                                                                   |                                  |  |
| <ul> <li>Dute torspectatory Torsite</li> <li>Dute torspectatory Torsite</li> <li>Dute torspectatory To</li></ul>                                                                                                    | Conversion Tools                              |                                                                   |                                  |  |
|                                                                                                    | Oata Interoperability Tools                   |                                                                   |                                  |  |
| <ul> <li>Constructions</li> <li>Definition</li> <li>Definition</li> <li>Definition</li> <li>Father Class</li> <li>Father Class</li> <li>Father Class</li> <li>Generalization</li> <li>Generalization</li> <li>Generalization</li> <li>Solumin</li> <li>Solumin</li> <li>Father Class</li> <li>Father Class</li> <li></li></ul>                                                                                                    | Data Management Tools                         | Project                                                           |                                  |  |
| Bonessee     Dennessee     Dennessee     Dennessee     Dennessee     Dennessee     Dennessee     Februer     Secondational     Februer     Secondational     Februer     Secondational     Dennessee     Secondational     Dennessee     Dennessee     Secondational     Dennessee     Secondational     Dennessee     Secondational     Dennessee     Secondational     Dennessee     Secondational     Dennessee     Secondational     Dennessee     Secondational     Dennessee     Secondational     Dennessee     Secondational     Dennessee     Secondational     Dennessee     Secondational     Dennessee     Secondational     Dennessee     Dennessee     Dennessee     Dennessee     Dennessee     Dennessee     Dennessee     Dennessee     Dennessee     Dennessee     Dennessee     Dennessee     Dennesetational     Dennessee     Dennessee     Dennessee     Dennessee                                                                                                    | E S Data Comparison                           |                                                                   |                                  |  |
| Image: Description         Image: Description         I                                                                                                    | II S Distributed Geodetabase                  | C Project                                                         | m 🗟 💴                            |  |
| Image: Section Class   Image: Federation Class   Image: Federat                                                                                                    | E S Domans                                    |                                                                   |                                  |  |
| <ul> <li>Between Setures</li> <li>Flatistics</li> <li>Flatistics</li> <li>Flatistics</li> <li>General Michaeles</li> <li>General Michaeles</li> <li>General</li></ul>                                                                                                    | Seature Class                                 | Input Dataset or Feature Class                                    |                                  |  |
| a) Fields.   b) Fields.   c) Fields.   c) Generalizion   c) Generalizion   c) Generalizion   c) Generalizion   c) Generalizion   c) Generalizion   c) Deden Stateler (Feature Cost)   c) Fields.   c) Deden Stateler (Feature Cost)   c) Fields.   c) Fields.   c                                                                                                    | 🖲 🎭 Features                                  | R: Vh3686V2EO3270/ProjectV2hapefilesVaguifers_shpVaguifer_mir.shp |                                  |  |
| <ul> <li>Mark Conductions</li> <li>Generalization</li> <li>Generalization</li> <li>Securitization</li> <li>Securitization</li></ul>                                                                                                    | 🗉 🥸 Fields                                    | Input Coordinate System (optional)                                |                                  |  |
| • OrderAdd       Output Datasets or Frank         • Separation       Separation         • Separation       Separation         • Defaure       Separation         • Defaure       Separation         • Package       Separation         • Package       Separatio                                                                                                    | So File Geodatabase                           | GCS_Nerth_American_1983                                           |                                  |  |
| Soly Soly Soly Soly Sole Soly Sole Sole Sole Sole Sole Sole Sole Sole                                                                                                    | III Sta General                               | Output Dataset or Feature Class                                   |                                  |  |
| Outload       Outload                                                                                                    | H S Graph                                     | R: lyh3686/GEO327g/Project/Shapefles/aquifer_nyr_sp.shp           |                                  |  |
| Solari         Solari                                                                                                    | 🗟 🏀 Indexes                                   | Output Coordinate System                                          |                                  |  |
| Or Classical Cases: Control Construction Tools     Orect Analyst Tools     Seturits Tools     Server Tools     Server                                                                                                    | 🗄 🍫 Joins                                     | NAD_1963_StatePlane_Texas_Central_FIPS_4203_Feet                  |                                  |  |
| <ul> <li>Projections and Transformations</li> <li>Projections and Transformations</li> <li>Projections and Transformations</li> <li>Projections and Transformations</li> <li>Projections</li> <li>Cranst Sphall Relations</li> <li>Cranst Sphall Relations</li> <li>Cranst Sphall Relations</li> <li>Cranst Sphall Relations</li> <li>Cranst Sphall Relations</li> <li>Cranst Sphall Relations</li> <li>Cranst Sphall Relations</li> <li>Shelphonip Classes</li> <li>Shelphonip Classes</li> <li>Shelphonip Classes</li> <li>Shelphonip Classes</li> <li>Table</li> <li>Topology</li> <li>Vensiona</li> <li>Vensiona</li> <li>Vensiona</li> <li>Nontpace</li> <li>Etang Tools</li> <li>Relation Tools</li> <li>Network Anskyn Tools</li> <li>Shelphonic Tools</li> <li>Shelphonic Tools</li> <li>She</li></ul>                                                                                                    | H Stayers and Table Views                     | Geographic Transformation (optional)                              |                                  |  |
| Fabure     Fabure     Fabure     Fabure     Fabure     Fabure     Fabure     Fabure     Fabure     Conset Coordinate Notation     Conset Coordinate Notation     Conset Coordinate Notation     Conset Coordinate Notation     Conset Coordinate Notation     Fabure     Fabure     Fabur                                                                                                    | So Projections and Transformations            |                                                                   |                                  |  |
| Substrate Table     Section Table     Section Table     Secti                                                                                                    | E S Feature                                   |                                                                   | +                                |  |
| Project Convert Coordinate Notation Crate Spatial Reference: Define Projection Sector Spatial Reference: Define Projection Sector Spatial Reference: Define Projection Define Projection Define Projection Define Projection Define Projection Define Projection Define Projection Define Projection Define Projection Define Projection Define Projection Define Projection Define Projection Define Projection Define Projection Define Projection <td>S Batch Project</td> <td></td> <td></td> <td></td>                                                                                                    | S Batch Project                               |                                                                   |                                  |  |
| Const Codinate Notation     Crate Cutom Geographic Tr     Crate Spail Reference     Define Projection     Const Spail Reference     Define Projection     Solution     Solution     So                                                                                                    | Project                                       |                                                                   | ×                                |  |
| Convert Cooling Rode Notition<br>Crarts Spatial Reference<br>Define Projection<br>Selectionity Classes<br>Selectionity Classes<br>Selectionity Classes<br>Selectionity Classes<br>Selectionity Classes<br>Selectionity Classes<br>Selectionity Classes<br>Selection Classes<br>Selection Classes<br>Selectio                                                                                                    | 🕫 🍋 Raster                                    |                                                                   | 1                                |  |
| Crast Spatial Reference     Crast Spatial Reference     Crast Spatial Reference     Crast Spatial Reference     Crast Spatial Reference     Crast Spatial Reference     Crast Spatial Reference     Crast Reference     Crast                                                                                                    | Convert Coordinate Notation                   |                                                                   |                                  |  |
| Constant Table     Section Analyst Teols     Section Factor     Section Table     Section Table                                                                                                    | Create Spatial Reference                      |                                                                   | *                                |  |
| Setarre      Setarre                                                                                                    | C Define Projection                           |                                                                   |                                  |  |
| Second Table South Second Second Sec                                                                                                    | 🗄 🍪 Raster                                    |                                                                   |                                  |  |
| Image: Status Status                                                                                                    | Relationship Classes                          |                                                                   |                                  |  |
| <ul> <li>Topology</li> <li>Topology</li> <li>Top</li></ul>                                                                                                    | a Subtypes                                    |                                                                   |                                  |  |
| Services     Services     Service     Services     Services     S                                                                                                    | Topology                                      |                                                                   |                                  |  |
| Workspace     Exting Tools     Genotatical Analyst Tools     Server Tools     Server T                                                                                                    | E S Versions                                  |                                                                   |                                  |  |
| Generating Tools     Generating Tools     Generating Tools     Generating Tools     Generating Tools     Generating Tools     Mutidifumention Tools     Mutidifumention Tools     Partier Fabric Tools     Schematics Tools     Settial Adapt Tools     Settial Adapt Tools     Settial Adapt Tools     Settial Adapt Tools     Settial Adapt Tools     Settial Adapt Tools     Settial Adapt Tools     Settial Adapt Tools     Settial Adapt Tools     Settial Adapt Tools     Settial Adapt Tools     Settial Adapt Tools     Settial Adapt Tools     Settial Adapt Tools     Settial Statistics Tools     Settial Adapt Tools     Settial Adapt Tools     Settial Statistics Tools     Settial Adapt Tools     Settial Adapt Tools     Settial                                                                                                    | 🗷 🇞 Workspace                                 |                                                                   |                                  |  |
| Geostatistical Analyst Tools<br>Geostatistical Analyst Tools<br>Material Analyst Tools<br>Scherer Tools<br>Spend Fabric Tools<br>Spend Fabric Tools<br>Spend F                                                                                                    | Editing Tools                                 |                                                                   |                                  |  |
| Constant Analysis Cost     Servers     Servers                                                                                                    | Geocoding Tools                               |                                                                   |                                  |  |
| Multidiamension Tools<br>Precet Fabric Tools<br>Schematics Tools<br>Servers Tools<br>Servers<br>Servers                                                                                                    | Linear Referencing Tools                      | E                                                                 |                                  |  |
| Network Analyst Teols Parcer Fabric Tools Schematics Tools Schematics Tools Spatial Analyst Tools Spatial Analyst Tools Tracking Analyst Tools tabase Servers tabase Servers                                                                                                    | Multidimension Tools                          | OK                                                                | Cancel Environments Show Help >> |  |
| Parent Fahric Tools     Schematics Tools     Server Tools     Server Tools     Server Tools     Server Tools     Server Statistics Tools     Server Statistics Tools     Server Statistics Tools     Server Statistics Tools     Server Statistics                                                                                                    | Network Analyst Tools                         |                                                                   |                                  |  |
| Softmatics Tools Server Tools Server Tools Server Tools Server Tools Server Tools Server Tools Server Tools Tacking Analyst Tools tables Envires Servers                                                                                                    | Parcel Fabric Tools                           |                                                                   |                                  |  |
| Server stools<br>Setaid Analyst Tools<br>Setaid Statutist Tools<br>Tracking Analyst Tools<br>tabase Connections<br>Servers                                                                                                    | Schematics Tools                              |                                                                   |                                  |  |
| Service Service Servic                                                                                                    | Spatial Analyst Tools                         |                                                                   |                                  |  |
| Tracking Analyst Tools tabase Servers Servers                                                                                                    | Spatial Statistics Tools                      |                                                                   |                                  |  |
| abbase Servers<br>abbase Connections<br>5 Servers •                                                                                                    | Tracking Analyst Tools                        |                                                                   |                                  |  |
| tabase Connections<br>Servers v                                                                                                    | stabase Servers                               |                                                                   |                                  |  |
| 2 servers +                                                                                                    | atabase Connections                           |                                                                   |                                  |  |
|                                                                                                    | 3 JEIVEIS                                     |                                                                   |                                  |  |

Figure 1

# **ArcGIS Processing**

The following steps outline the general procedure taken in ArcGIS to complete the map portion of the project:

- 1. Create new Austin jurisdiction shapefiles for the years, 1990, 1995, 2000, 2005, and 2010: select by attribute table field
- 2. Create new shapefile for the Edwards Aquifer: select by attribute

- 3. Create new Austin jurisdiction shapefiles that cover the Edwards aquifer recharge zone for the years, 1990, 1995, 2000, 2005, and 2010: clip (analysis) tool
- 4. Calculate the area of the Edwards Aquifer recharge zone in meters<sup>2</sup>: statistics tool
- 5. Calculate the area of the Austin jurisdiction shapefiles that cover the recharge zone for the years, 1990, 1995, 2000, 2005, and 2010: statistics tool
- 6. Final touches to map

#### 1. Creating Austin jurisdiction shapefiles

- a) Open a blank ArcMap document
- b) Connect to project folder
- c) Add data: jurisdiction\_history.shp. Note: coordinate system for the data frame has been set to match first file added, NAD\_1983\_StatePlane\_Texas\_Central\_FIPS\_4203\_Feet
- d) Open attribute table of jurisdiction\_history
- e) Select by field "EFFECTIVE\_DATE" to select all records through the year 1990
- f) Create a new shapefile from the selected data: Data-> export selected data ; name new file "Juris\_1990" (See Figure 2)
- g) Repeat these steps d-f for the years 1995, 2000, 2005, and 2010 ; the new shapefiles are "Juris\_1995" "Juris\_2000" Juris\_2005" "Juris\_2010"

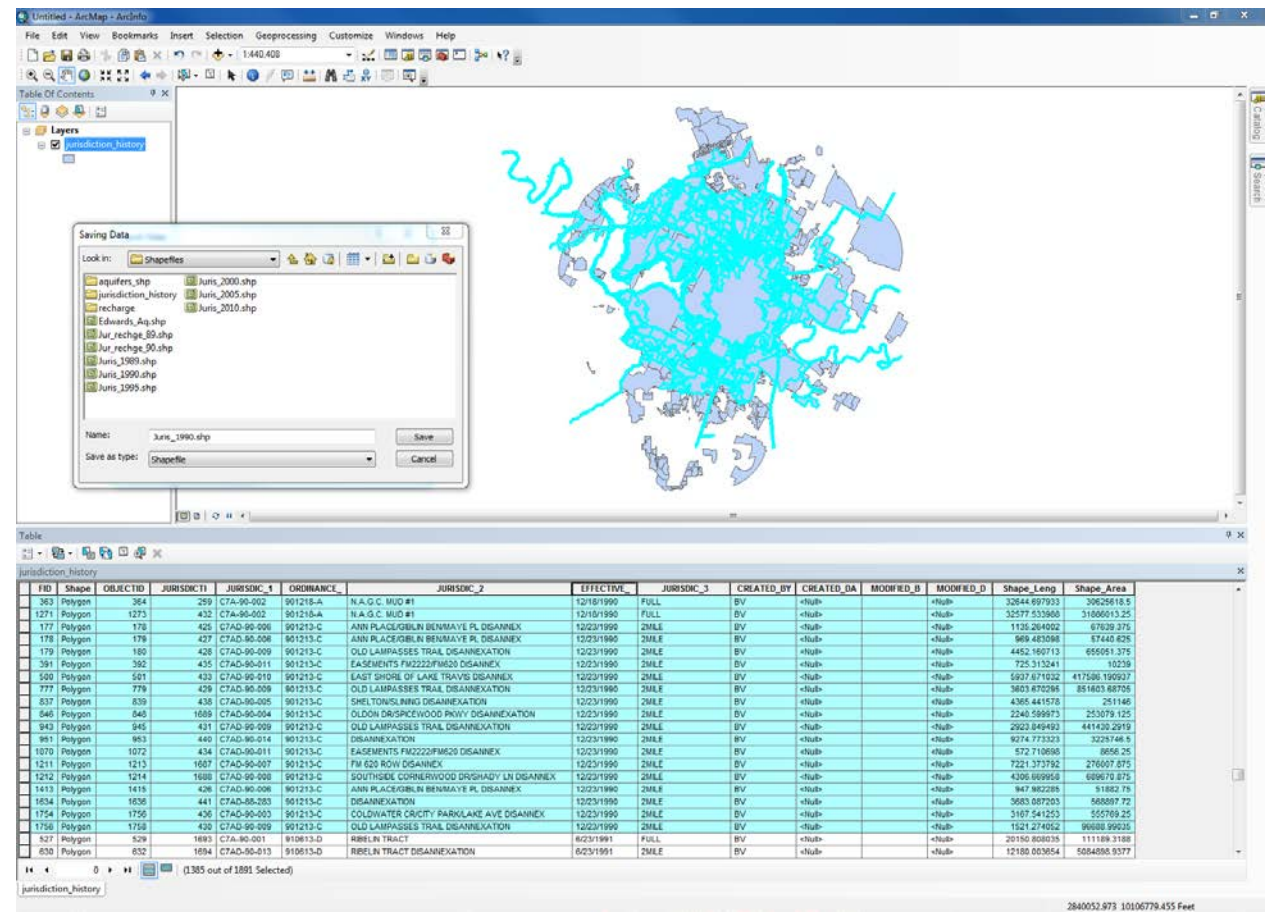

Figure 2

#### 2. Creating Edwards Aquifer shapefile

- a) Add data: recharge.shp and aquifers.mjr
- b) Selection-> Select by attribute: the layer is "aquifers" ; the method is "create a new selection" ; enter the SQL query "AQ\_NAME=EDWARDS"
- c) Create a new shapefile from selected data: Data-> export selected data ; name new file "Edwards\_Aq" (see Figure 3)

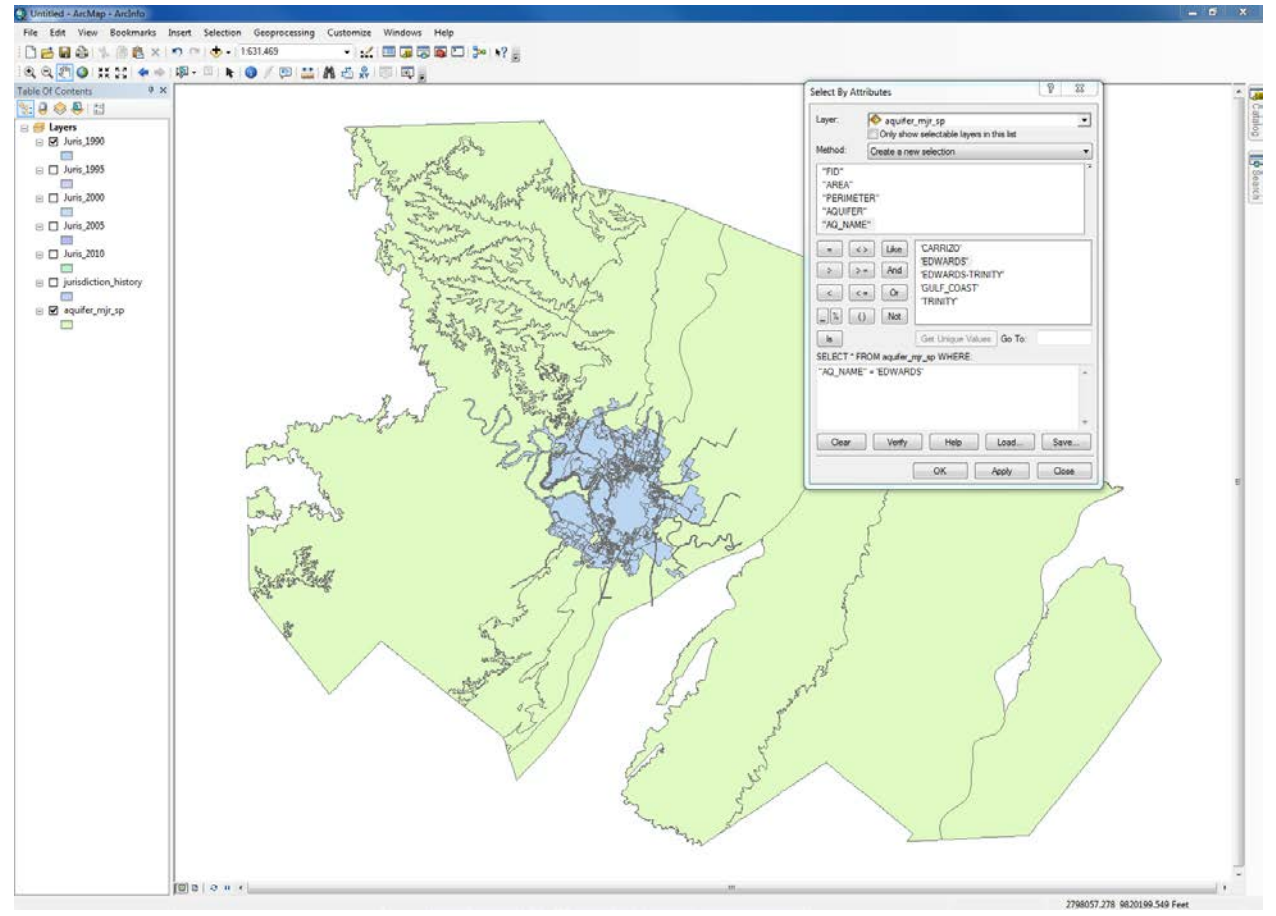

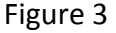

#### 3. Creating Clipped Austin Jurisdiction Files

- a) Open the arc toolbox: Analysis tools-> Extract-> Clip (analysis)
- b) For input enter "Juris\_1990"; for clip feature enter "recharge"; For the output, navigate to the project folder and save the new file as "Jur\_rechge\_90" (see Figure 4)
- c) Repeat steps a-b for "Juris\_1995" "Juris\_2000" Juris\_2005" and "Juris\_2010"
- d) Name new files: "Jur\_rechge\_95" "Jur\_rechge\_00" "Jur\_rechge\_05" "Jur\_rechge\_10"
- e) \*Problem: I had to create a new folder "GIS\_proj\_clips" on the computer Desktop to contain Jur\_rechge\_90 through 2010 because an error was occurring when trying to save output in the project folder. The problem occurred because there was not enough space on the R Drive. Solution was to delete items off R Drive. I then created a new folder "clips" under the project folder where I saved all of the Jur\_rechge\_XX files.

| ite Eet View Boekmunts Inset Selection Geoprocesing Customize Windows Hep<br>De Bart 1 1 1 1 1 1 1 1 1 1 1 1 1 1 1 1 1 1 1                                                                                                    |              |
|----------------------------------------------------------------------------------------------------|--------------|
| 21日の小田(21×17)(10)  11  11  11  11  11  11  11  11  11                                                                                                    |              |
| 의 (전) ● # # # # # # # # ● / 전) # # # # # # # # # # # # # # # # # #                                                                                                    |              |
| 0fContents 0 ×                                                                                                    |              |
|                                                                                                    |              |
|                                                                                                    |              |
| Sylain 1990                                                                                                    | Real         |
|                                                                                                    | A BA         |
| Automatical and a second and a second and as second and a second and a second and a second and a second and a second and a second and a second and a second and a second and a second and as second and a second and a second and a second and a second and and as second and a second | \$ ~ ~ ~ (   |
| Jung 2000 Clo Pretures                                                                                                    |              |
| Incharge Difference                                                                                                    | 1 1 6        |
| Output Feature Case                                                                                                    | 2 ( )        |
| Junis 2010 Vir Televance (optional)                                                                                                    |              |
| Feet                                                                                                    | The Brand (  |
|                                                                                                    |              |
| Edwards, Aq                                                                                                    |              |
| urisdiction, history                                                                                                    | rst ()       |
| 50.00                                                                                                    | A lin        |
|                                                                                                    |              |
| Little                                                                                                    | SAME L       |
|                                                                                                    | THE REAL OF  |
|                                                                                                    | J P Start A  |
| A CONTRACT OF A CONTRACT OF A CONTRACT OF A CONTRACT OF A CONTRACT OF A CONTRACT OF A CONTRACT OF A CONTRACT OF                                                                                                    | 1001         |
|                                                                                                    | Martin R.M.  |
|                                                                                                    | S STATISTICS |
| li li li li li li li li li li li li li l                                                                                                    | 1 2 1 26     |
|                                                                                                    | 4            |
|                                                                                                    | ( ·          |
|                                                                                                    | 1            |
| LA LAKE DIVIDIEN. JUILING                                                                                                    |              |
| and the line of the second second sec |              |
| the second second second second second second second second second second second second second second second se                                                                                                    |              |
|                                                                                                    |              |
|                                                                                                    |              |
|                                                                                                    |              |
|                                                                                                    |              |
|                                                                                                    |              |
|                                                                                                    |              |
|                                                                                                    |              |
|                                                                                                    |              |
|                                                                                                    |              |
|                                                                                                    |              |
|                                                                                                    |              |
|                                                                                                    |              |
| ID 0 0 1 C                                                                                                    | ,            |

Figure 4

### 4. Calculating the Edwards Aquifer Recharge Zone Area

- a) Open the attribute table for "recharge"
- b) Create a new field: Name=Area, Type=Double, Precision=13, Scale=3 (See Figure 5)

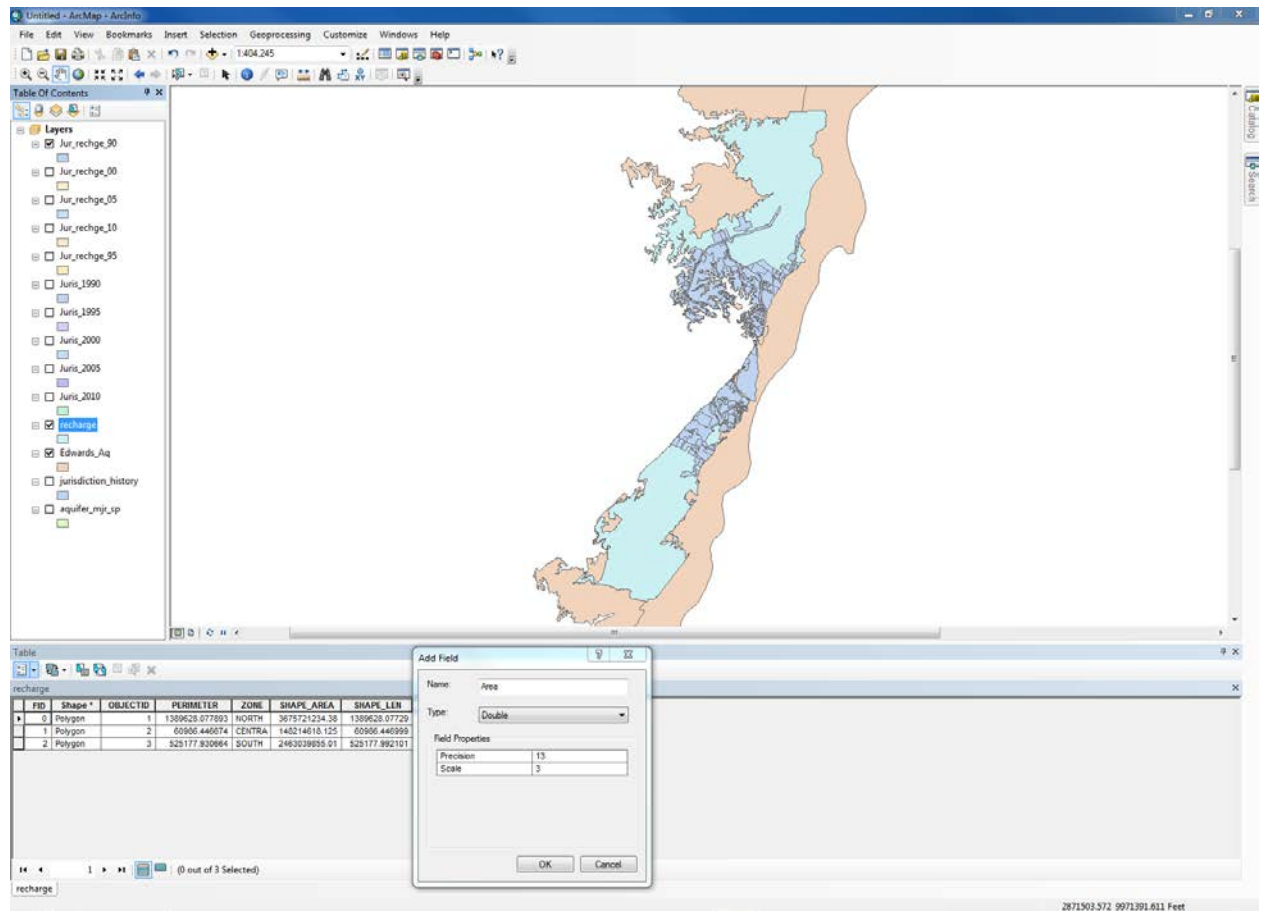

Figure 5

 c) Use the Calculate Geometry tool to calculate the area of the recharge zone: right click the new field "Area" -> Calculate Geometry: Property = Area, use the coordinate system of the data source, Units = Square meters US (see Figure 6)

| Calculate Geon | netry                                                                                      | 23 |
|----------------|--------------------------------------------------------------------------------------------|----|
| Property:      | Area                                                                                       | -  |
| - Coordinate S | System                                                                                     |    |
| Our Use coord  | dinate system of the data source:                                                          |    |
| PCS: NA        | AD 1983 StatePlane Texas Central FIPS 4203 Feet                                            |    |
| C Use coord    | <b>Jinate system of the data frame:</b><br>AD 1983 StatePlane Texas Central FIPS 4203 Feet |    |
|                |                                                                                            |    |
| Units:         | Square Meters [sq m]                                                                       | •  |

Figure 6

d) Use the Statistics tool to find the sum of the Areas in meters<sup>2</sup> and record value in excel table: right click the "Area" field -> Statistics (see Figure 7)

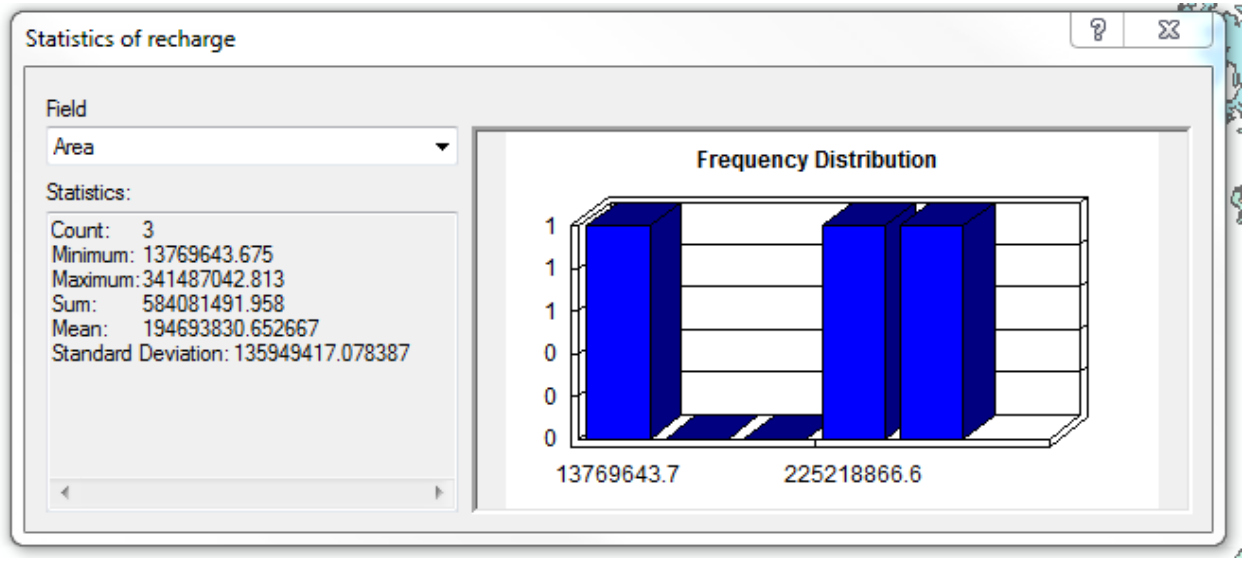

Figure 7

### 5. Calculating the Austin Jurisdiction Area

- a) Open the attribute table for "Jur\_rechge\_90"
- b) Create a new field: Name=Area, Type=Double, Precision=13, Scale=3
- c) Use the Calculate Geometry tool to calculate the area of the 1990 Austin jurisdiction: right click the new field "Area" -> Calculate Geometry: Property = Area, use the coordinate system of the data source, Units = Square meters US

- d) Use the Statistics tool to find the sum of the Areas in meters<sup>2</sup> and record value in excel table: right click the "Area" field -> Statistics (see Figure 8)
- e) Repeat steps a-d for "Jur\_rechge\_95" "Jur\_rechge\_00" "Jur\_rechge\_05" and "Jur\_rechge\_10"

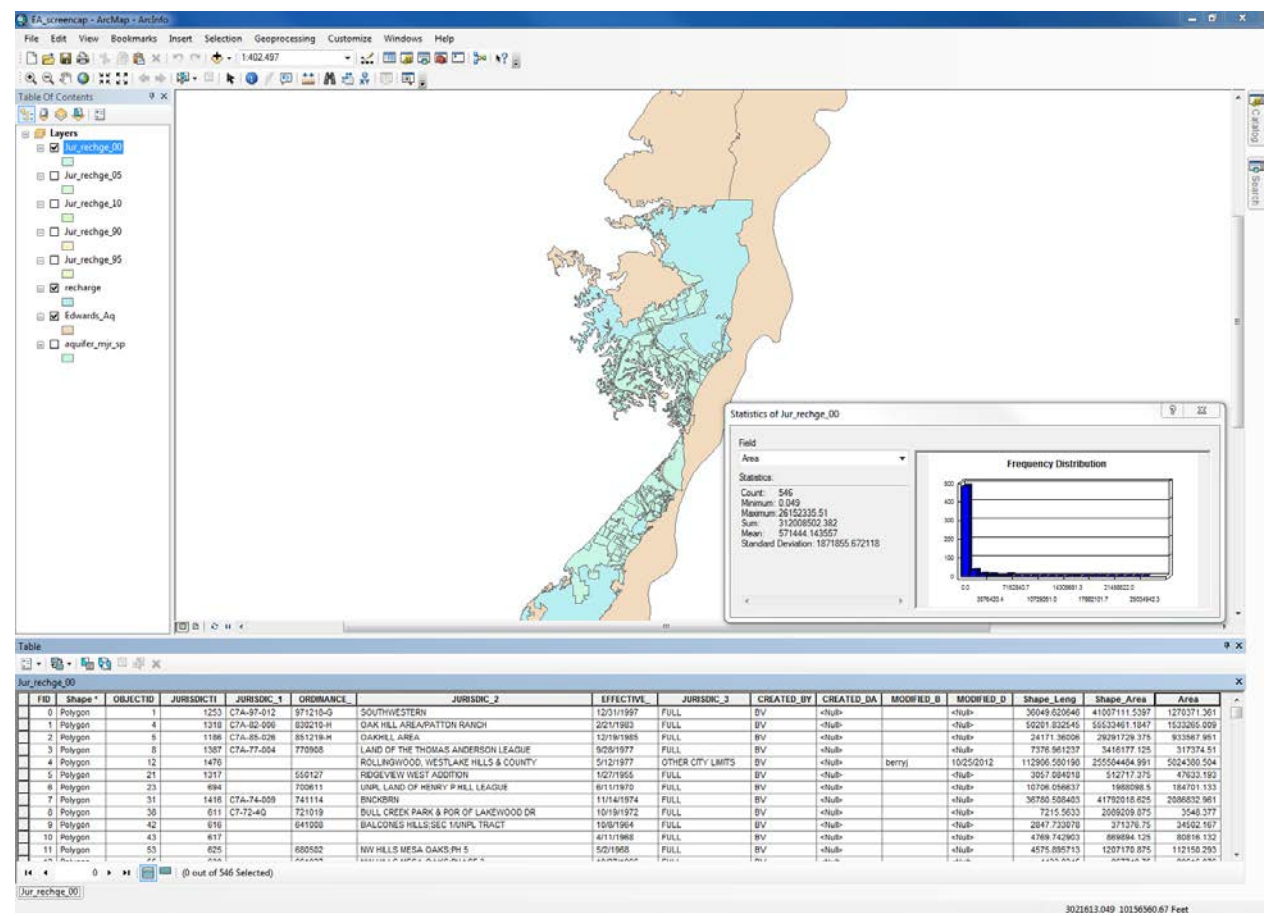

Figure 8

#### 6. Final Touches to Map

- a) Add basemap: File-> add data-> add basemap (Bing Maps Hybrid)
- b) Add data: texas\_counties\_shape from project folder
- c) Create 6 new data frames: Insert -> new data frame ; Rename the data frames "1990" "1995" "2000" "2005" "2010" and "Texas Outline"
- d) Change the coordinate system of each data frame to NAD\_1983\_StatePlane\_Texas\_Central\_FIPS\_4203\_Feet: right click data frame-> properties-> coordinate system
- e) Copy appropriate files into each data frame

The following steps outline the procedure taken in Microsoft Excel to complete the data analysis portion of the project.

- 1. Calculate the percentage of Edwards Aquifer recharge zone covered by Austin for the years, 1990, 1995, 2000, 2005, and 2010: divide the Austin jurisdiction area by the area of the recharge zone
- 2. Calculate the percent increase of covered recharge zone for each 5 year period: 89-90, 90-95, 95-2000, 00-05, and 05-10: subtract latter year from the former
- 3. Plot year vs. percent increase of covered recharge zone to assess any trends in the data for projection into the future

## Results

See the end of the write-up for the final map representing a timeline of the extent of Austin, Texas on the Edwards Aquifer recharge zone created in ArcGIS.

The following results were calculated in Microsoft Excel.

| Year | Area (m <sup>2</sup> ) of Austin<br>Jurisdiction over Recharge<br>Zone | Area (m²) of EA<br>Recharge Zone | % of EA Recharge Zone<br>Covered by Austin |
|------|------------------------------------------------------------------------|----------------------------------|--------------------------------------------|
| 1989 | 218,111,067.067                                                        | 584,081,491.958                  | 37.3                                       |
| 1990 | 218,589,390.147                                                        | 584,081,491.958                  | 37.4                                       |
| 1995 | 237,486,625.015                                                        | 584,081,491.958                  | 40.7                                       |
| 2000 | 312,008,502.382                                                        | 584,081,491.958                  | 53.4                                       |
| 2005 | 359,479,155.687                                                        | 584,081,491.958                  | 61.5                                       |
| 2010 | 376,784,721.981                                                        | 584,081,491.958                  | 64.5                                       |

The percentage of the Edwards Aquifer recharge zone covered by Austin:

The percent increase of covered recharge zone for each 5 year period:

| Years     | % Increase of Covered EA Recharge Zone |
|-----------|----------------------------------------|
| 1989-1990 | 0.1                                    |
| 1990-1995 | 3.2                                    |
| 1995-2000 | 12.8                                   |
| 2000-2005 | 8.1                                    |
| 2005-2010 | 3.0                                    |
| TOTAL     | 27.2                                   |

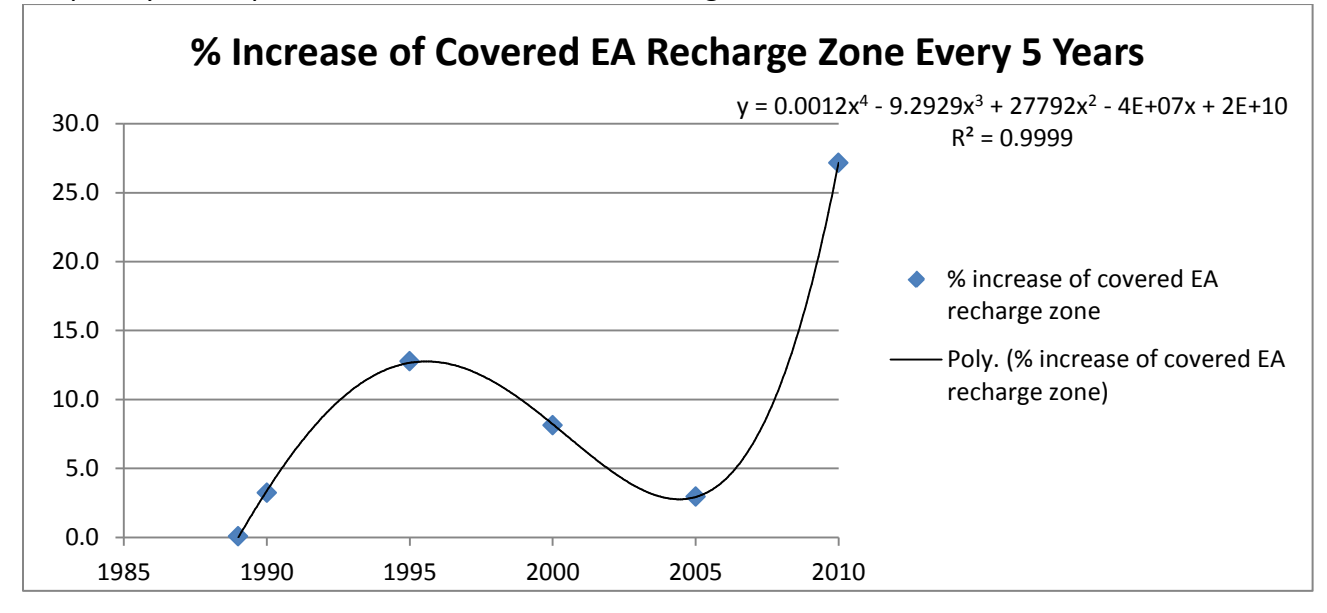

Graph of year vs. percent increase of covered recharge zone:

## Conclusions

The goal of quantifying the extent and growth of the city of Austin over the Edwards Aquifer recharge zone in Travis, Williamson, and Hays counties from the years 1990 to 1910 using online public data and ArcGIS software was successful. In the year 1990, roughly 37 percent of the recharge zone was covered by urban area. By 2010, an estimated 64.5 percent of the recharge zone was covered, a 27 percent increase in the overall amount of covered recharge zone.

The attempt made to project the city's growth into the future to assess the amount of recharge coverage for future years and to estimate the year of 100 percent coverage was unsuccessful. A plot of year vs. percent increase of covered recharge zone was created to assess any trends in the data. The data lacked any significant trend and a fourth order polynomial was required to fit the data. In conclusion, there was no linear trend between year and percent increase in covered recharge zone. Therefore, data outside of these two parameters must be needed to accurately project the city's growth into the future and to estimate the year of 100 percent coverage of the Edwards Aquifer recharge zone in Travis, Williamson, and Hays counties.

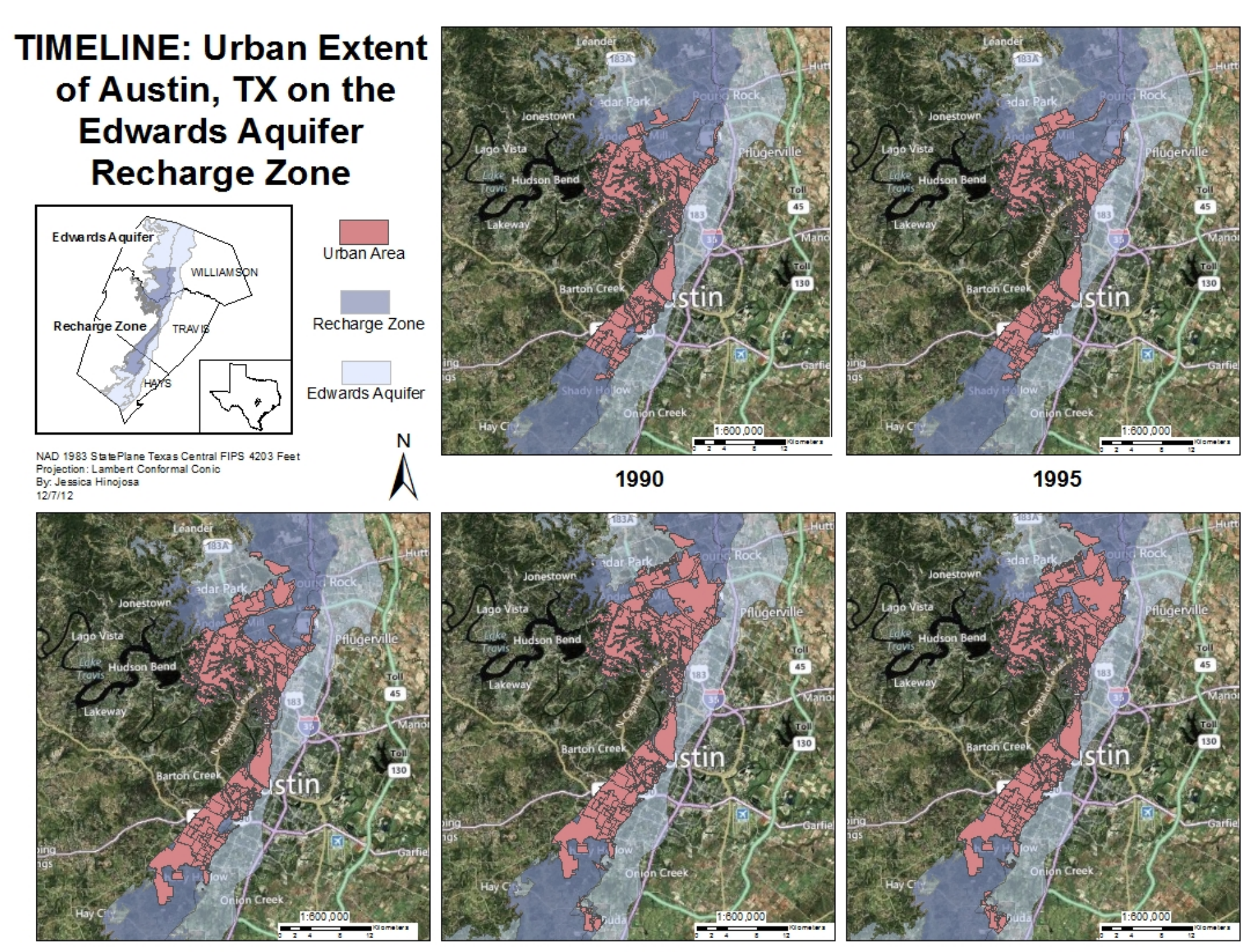